Q

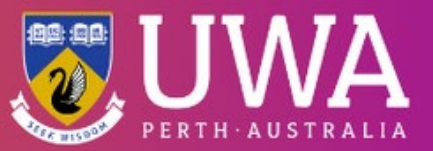

## Respectful Relationships Online Module How to Download your Completion Badge

Once all 3 Modules are 100% complete and you have finished the feedback survey:

- Step 1 Go to your Profile on the top right
- Step 2 Select 'Achievements'

|                              |          |         |                                                   |                  |        |  |  |  | ٢ | iello, Emma! | Challenge Hub |                              | •                 |
|------------------------------|----------|---------|---------------------------------------------------|------------------|--------|--|--|--|---|--------------|---------------|------------------------------|-------------------|
| Respectful Relationships UWA |          |         |                                                   |                  |        |  |  |  |   |              |               | My Cha<br>Achieve<br>Profile | llenges<br>ements |
| Challenge Hub                | Overview | Modules |                                                   |                  |        |  |  |  |   |              |               | Support                      |                   |
|                              |          |         | Respect<br>100<br>Understanding<br>Sexual Consent | tful Relationshi | ps UWA |  |  |  |   |              |               |                              |                   |

- Step 3 Select your 'Respectful Relationships' badge
- Step 4 Hit 'Print' and this will download your personalised badge of completion for your records and to earn points for a Professional Development badge with UWA Advance.

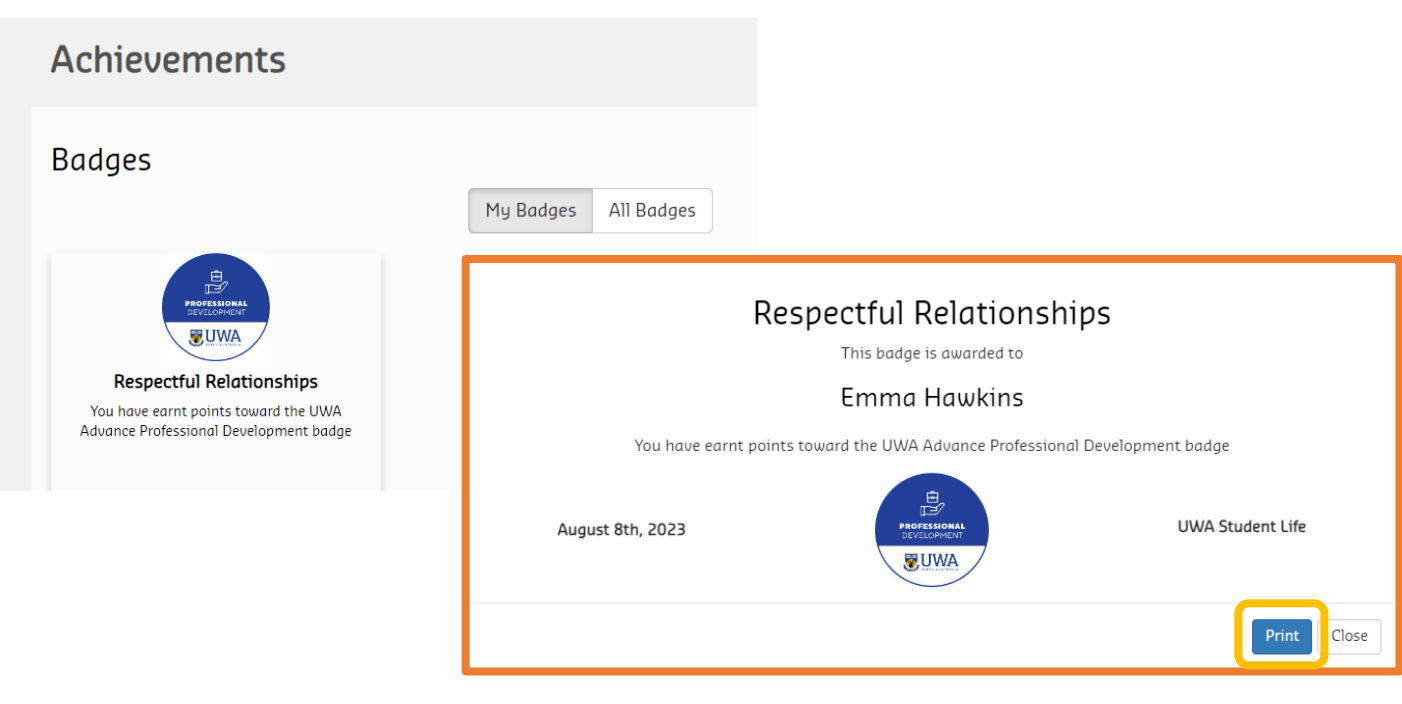

Your Respectful Relationships completion badge

Having trouble downloading your completion badge? Reach out to the Safe and Respectful Communities Team at <u>respect@uwa.edu.au</u> or 6488 3173